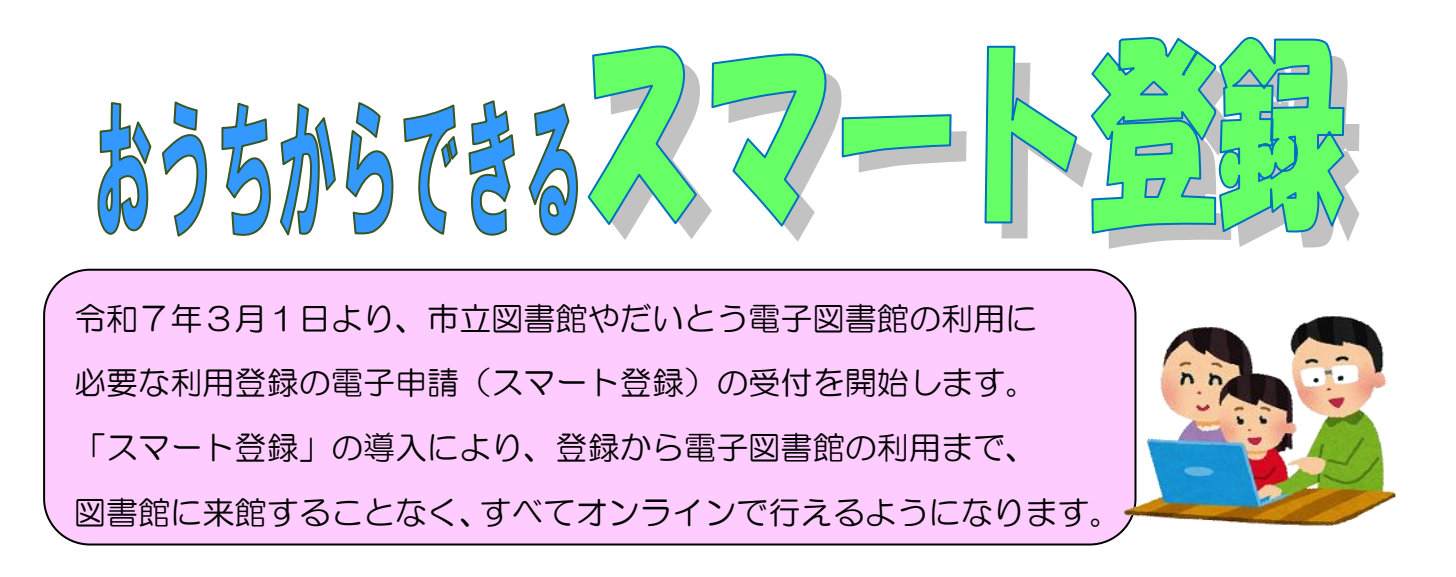

## 1. 申請する時の注意点①

- いま貸出利用券を使っている人は、申請の必要はありません。
- スマート登録できる人は、①今まで貸出利用券を作ったことがない人で、②大東市 内に在住している人または大東市内の学校や勤務先に通っている人です。
- 申請内容について、メールでお問い合わせをするかもしれません。そのときは 「library.daito@gmail.com」からメールを送ります。

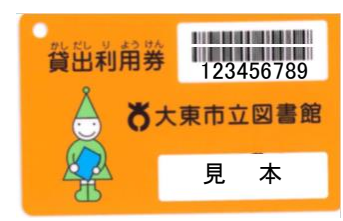

# 2. 申請する時の注意点②

- スマート登録で申請した場合は、貸出利用券がもらえません。
   メールで送られてくる「11桁の利用者番号」が貸出利用券の代わりになります。
   絶対に忘れないように、なくさないようにしてください。
- 利用者番号とパスワードを登録することで、スマホやタブレットで本が読める
   「だいとう電子図書館」が利用できます。

詳しくはこちら ⇒ <u>https://www.city.daito.lg.jp/soshiki/46/2798.html</u>

 大東市立図書館と LINE でともだちになってアカウント連携することで、スマート フォンに利用者番号バーコードを表示でき、図書館で図書を借りることができます。 (スマート貸出)

詳しくはこちら ⇒ <u>https://www.city.daito.lg.jp/soshiki/46/60164.html</u>

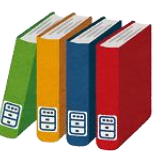

# 3. まず用意するもの

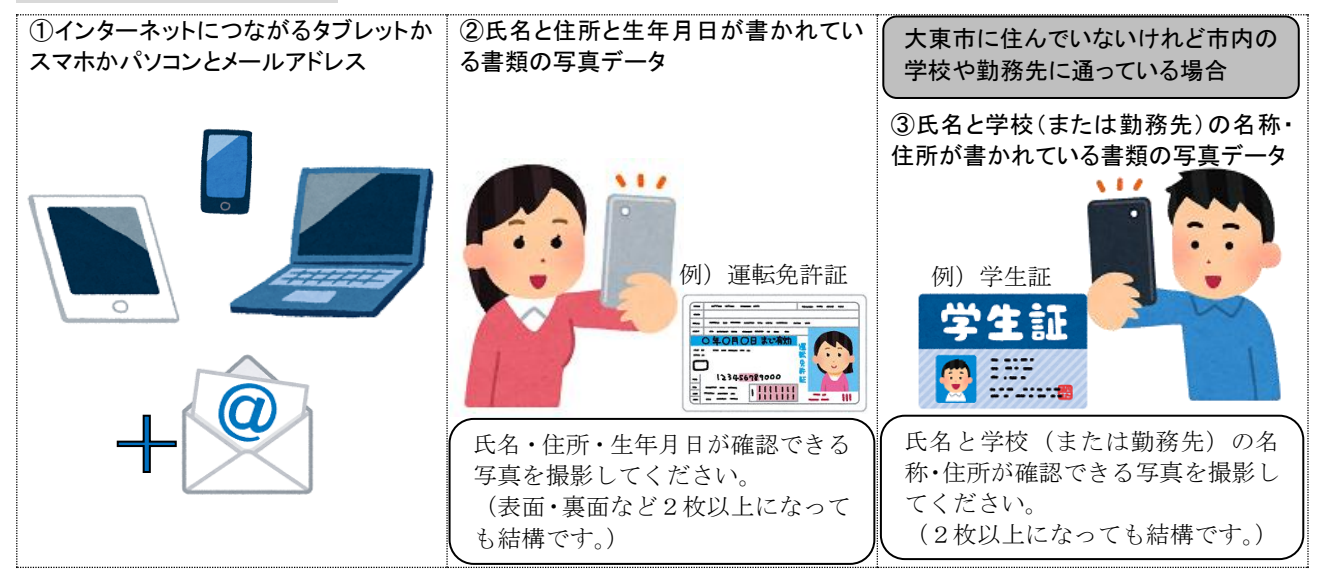

# 4. 申請スタート

下の URL か、QR コードから大東市電子申請システムのページにログインしてください。

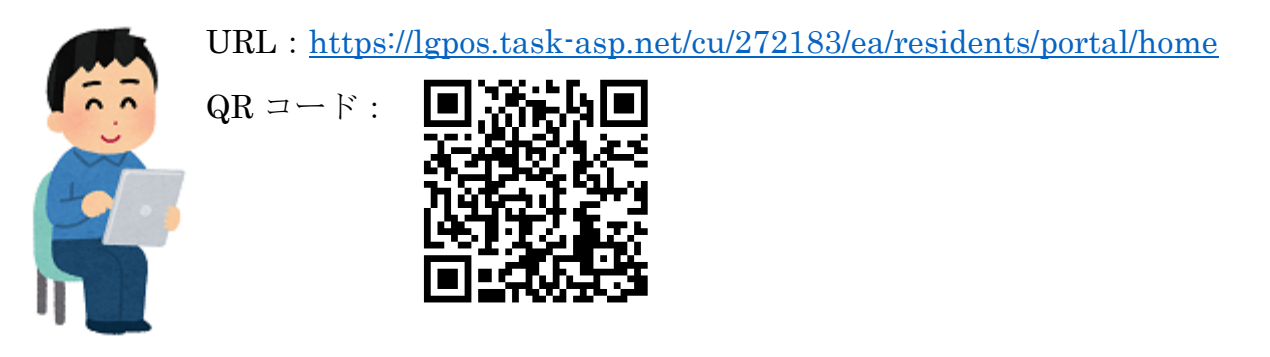

 (注意)大東市電子申請システムを初めて利用する人、(大東市電子申請システムの ログイン ID(メールアドレス)、パスワードを持っていない人)は、図書館のスマー
 ト登録の前に、大東市電子申請システムの利用者登録を済ませてください。
 大東市電子申請システムの利用者登録方法は、下の URL か QR コードから説明ペ
 ージにアクセスしてご確認ください
 URL: <u>https://www.city.daito.lg.jp/soshiki/59/39467.html</u>
 QR コード

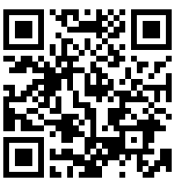

### 5. 申請を進める(ログイン ~ 対象の申請手続きを探す)

①ページ上部にある赤色のログインボタンを押し、立ち上がった別ウィンドウに②利用者 ID、パスワードを入力のうえ、③ログインボタンを押します。

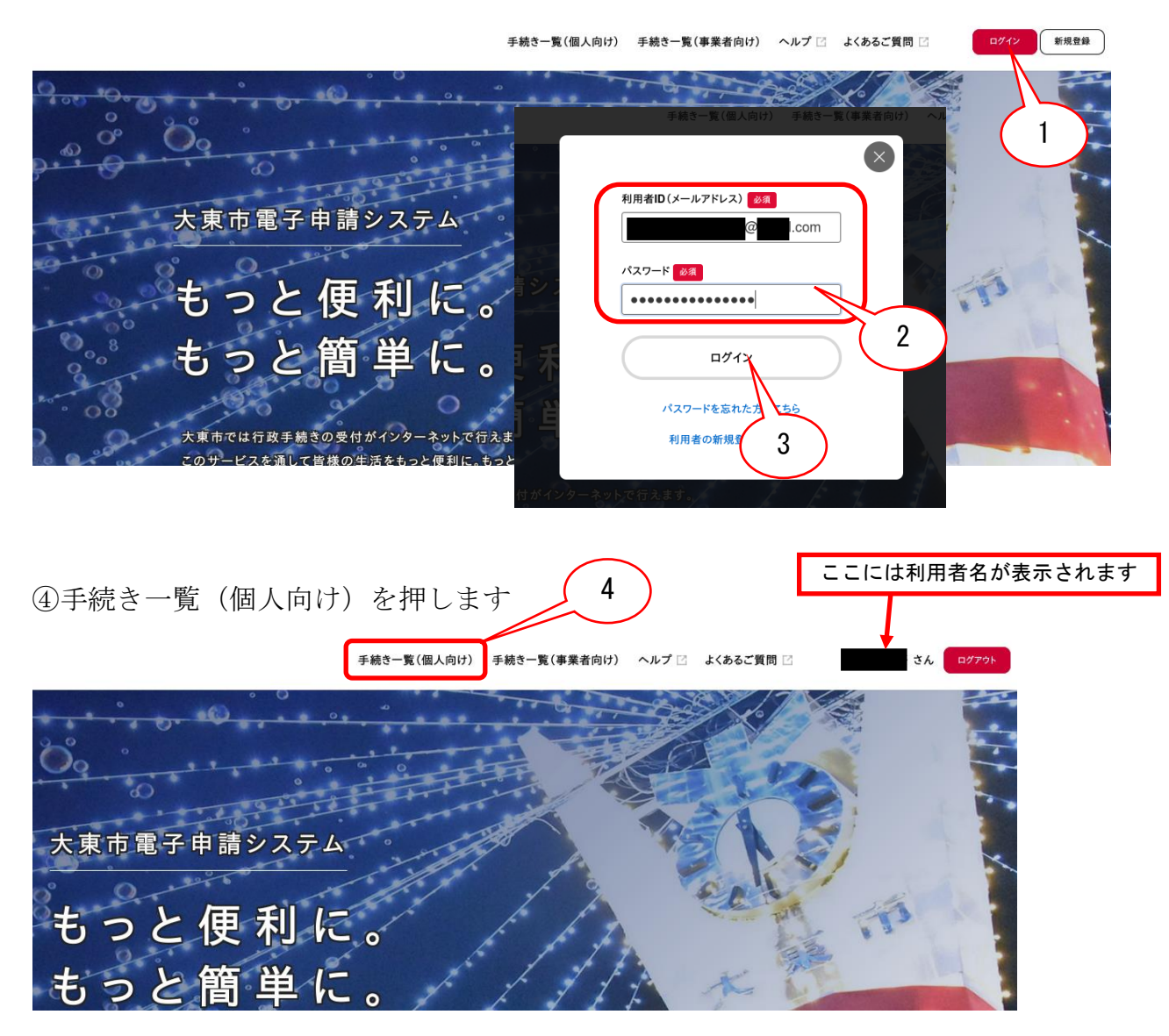

申請できる手続き一覧のページに移ります

⑤キーワード検索に「図書館」と入力し、検索ボタンを押します。

| □ 申請できる手続き一覧                           |                                                |                                          |
|----------------------------------------|------------------------------------------------|------------------------------------------|
|                                        | 5                                              | 図書館利用者登録(大東市在住)<br>及び(通勤・通学者)が表示され<br>ます |
| キーワード検索<br>図書館<br>検索                   | 手続き一覧 (個人向け)<br>該当件教 2 件                       | 条件をリセットして全件表示                            |
| 条件を指定して検索<br>カテゴリ 組織 利用者情報             | 大東市立図書館オンライン利用者<br>登録(大東市在住)<br>生居学習課<br>生居学習課 | ンライン利用者<br>者) >                          |
| 戸籍・住民票・印鑑登録証明書等 <b>》</b><br>● 健康・医療・保健 |                                                |                                          |

# (対象の申請手続きを選ぶ ~ 詳細内容を確認する)

対象の申請手続きを押します。⑥この説明では「…(大東市在住)」を選択します。

| □     □     申請できる手続き一覧     □                                                          |                                                |                       |
|---------------------------------------------------------------------------------------|------------------------------------------------|-----------------------|
| キーワード検索<br>図書館<br>検索                                                                  | 手続き一覧(個人向け)     6       該当件数 2 件               | ② 条件をリセットして全件表示       |
| 条件を指定して検索           カテゴリ         組織         利用者情報           戸籍・住民票・印鑑登録証明書等         う | 大東市立図書館オンライン利用者<br>登録(大東市在住)<br>生近学問課<br>生近学問課 | 図書館オンライン利用者<br>助・通学者) |
| ●健康・医療・保健                                                                             |                                                |                       |

内容詳細(諸注意等)が表示されます。⑦確認のうえページ下部にある「次へ進む」を 押します。

|      | オンライン利用者登録について                                                                                              |
|------|----------------------------------------------------------------------------------------------------|
|      | オンライン利用者登録により、大東市立中央・西部・東部図書館の<br>新規利用者登録や、だいとう電子図書館などのWebサービスの利用<br>者登録が、すべてオンラインで行えます。                    |
|      | (注意)<br>(1)オンライン利用者登録をされた場合、「貸出利用券」の発行<br>はいたしません。貸出利用券の発行を希望される場合は、こ<br>れまでどおり図書館の窓口で利用者登録の申込みをしてくだ<br>さい。 |
| 受付随用 | <b>竹終了日</b><br>時受付                                                                                          |
|      | 次へ進む・ あとで申請する                                                                                               |
|      |                                                                                                    |

### (必要情報を入力する)

⑧設問に沿って、必要情報を入力します。

# 【必要情報】 確認1、確認2、氏名、カナ氏名(フリガナ)、住所、電話番号、メールアドレス、 学校名・学年(※小・中学生のみ)、本人確認書類(写真データのアップロード、 最大で5つのファイルをアップロードできます。) ※太字の項目は、電子申請システムの登録情報から自動で入力されます。

⑨必須となっているすべての情報を入力のうえ、「次へ進む」を押します。

| 大東市立図書館オンライン利用者登                                              | 録(大東市在住)                                                         | $\frown$                                                                                                    |
|---------------------------------------------------------------|------------------------------------------------------------------|----------------------------------------------------------------------------------------------------|
| 確認1 必須                                                        |                                                                  |                                                                                                    |
| 大東市在住で、図書館の利用者登録をはじめて行う                                       | (これまで貸出利用券の発行を受けていない)方が対象となります。                                  |                                                                                                    |
| 選択解除                                                          |                                                                  |                                                                                                    |
| ○ 確認しました                                                      |                                                                  |                                                                                                    |
|                                                               |                                                                  |                                                                                                    |
| 確認2 必須                                                        |                                                                  |                                                                                                    |
| 電子申請による利用登録手続きでは貸出利用券を発行                                      | テせず、かわりに利用者番号を電子メールでお知らせします。                                     |                                                                                                    |
| 貫出利用券の発行を布望される場合は、これよでとる                                      | うり図書館の窓口でお申し込みくたさい。                                              |                                                                                                    |
|                                                               |                                                                  |                                                                                                    |
|                                                               |                                                                  |                                                                                                    |
| 氏名 [26]                                                       |                                                                  |                                                                                                    |
|                                                               |                                                                  | $\frown$                                                                                                    |
| $\sim$                                                        | $  \\  \\ \\ \\ \\ \\ \\ \\ \\ \\ \\ \\ \\ \\ \\ \\ \\ \\ \\ \\$ | $\leq$                                                                                                    |
| 小・中学生の場合、学校名と学年を入力してください                                      | ۰.                                                               |                                                                                                    |
| (例:住道中学校2年生)                                                  |                                                                  |                                                                                                    |
|                                                               |                                                                  |                                                                                                    |
|                                                               |                                                                  |                                                                                                    |
| 本人確認書類                                                        |                                                                  |                                                                                                    |
| 氏名、現住所、生年月日が記載されており、有効期間                                      | 対のもの                                                             |                                                                                                    |
| <ul> <li>(例)</li> <li>· 運転免許証、運転経歴証明書</li> </ul>              |                                                                  |                                                                                                    |
| ・マイナンバーカード (表面のみ) ※写真がある方で                                    | <sup>-</sup> ਰ.                                                  |                                                                                                    |
| <ul> <li>パスホート</li> <li>・健康保険証</li> </ul>                     |                                                                  |                                                                                                    |
| <ul> <li>・学生証</li> <li>・ 勝員証</li> <li>         社員証</li> </ul> |                                                                  |                                                                                                    |
| ・その他、公的機関が発行する証明書、手帳など                                        |                                                                  |                                                                                                    |
| マップロードオスファイルを選択                                               |                                                                  |                                                                                                    |
|                                                               |                                                                  |                                                                                                    |
| $\sim$                                                        | $\sim \sim \sim \sim$                                            | $\sim$                                                                                                    |
| $\smile$ $\bigcirc$                                           | $\bigcirc$ $\bigcirc$ $\bigcirc$ $\bigcirc$                      |                                                                                                    |
| ▶人確認書類(4) 必要な場合のみ                                             |                                                                  |                                                                                                    |
| マップロードオスファイルを遅択                                               |                                                                  |                                                                                                    |
|                                                               |                                                                  |                                                                                                    |
|                                                               |                                                                  |                                                                                                    |
| 本人確認書類(5) 必要な場合のみ                                             |                                                                  |                                                                                                    |
| アップロードするファイルを選択                                               |                                                                  | 0                                                                                                    |
|                                                               |                                                                  | 3                                                                                                    |
|                                                               |                                                                  |                                                                                                    |
|                                                               | 次へ進む >                                                           |                                                                                                    |
|                                                               |                                                                  |                                                                                                    |
|                                                               |                                                                  |                                                                                                    |
|                                                               |                                                                  |                                                                                                    |
|                                                               |                                                                  |                                                                                                    |
|                                                               |                                                                  | And the second second s |
|                                                               |                                                                  |                                                                                                    |
|                                                               |                                                                  |                                                                                                    |

### (申請内容を確認する ~ 申請する)

10入力した申請内容を確認し、間違いがなければ「申請する」ボタンを押します。完了

| 『申請内容の | <b>在12</b>                                                                                         |  |
|--------|----------------------------------------------------------------------------------------------------|--|
|        | 0<br>00079603.2/7 40079670883 400707                                                               |  |
|        | 大東市立図書館オンライン利用者登録(大東市在住)                                                                           |  |
| 1      | 122 1<br>認しました (8276)                                                                              |  |
|        | 111 2<br>認しました (8276                                                                               |  |
| $\sim$ |                                                                                                    |  |
| -      | 校名・学年 (小・中学生の場合)<br>未入力) 80276                                                                     |  |
| X      | 人確認書類<br><u> </u> <u> </u> <u> </u> <u> </u> <u> </u> <u> </u> <u> </u> <u> </u> <u> </u> <u> </u> |  |
|        | фіята , 10<br>с ка                                                                                 |  |

### 5. 申請後の連絡など

- 申請内容の審査がはじまると、電子申請システムから審査状況のお知らせメールが
   送られます。(⇒申請内容の確認を開始しました ⇒手続きが完了しました)
- 申請内容について確認が必要なことがあれば、確認メールが送られてきます。確認
   内容について、対応をお願いします。
- 登録が完了したら、大東市立図書館から利用者番号のお知らせメールが送られてきます。※利用者番号のお知らせメールが届いたら登録完了です。

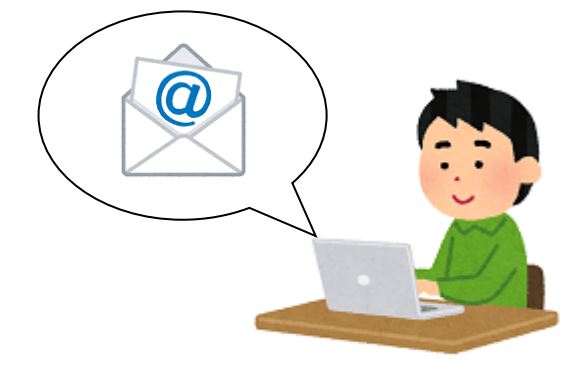